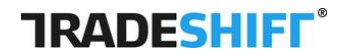

### NHS SBS e-invoicing Web Interface User Guide

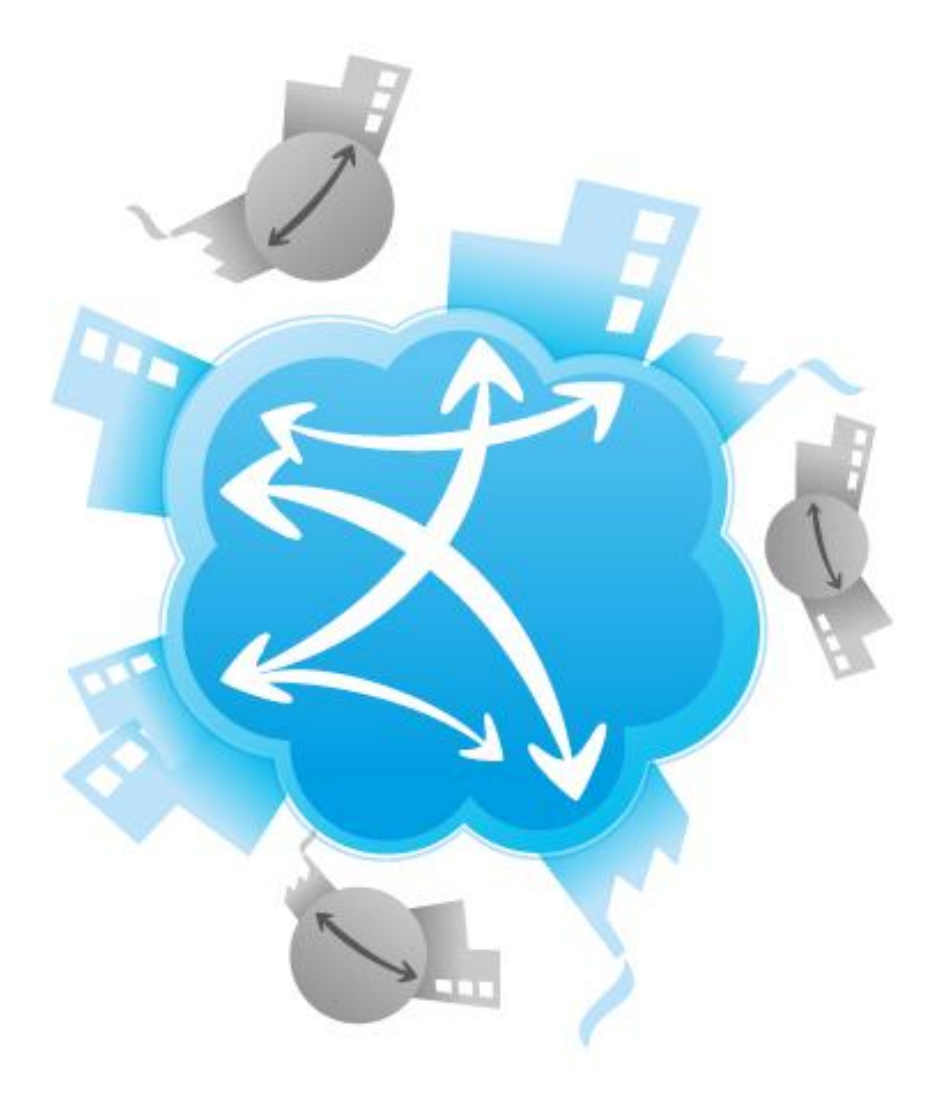

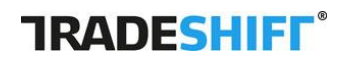

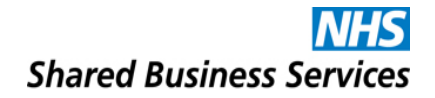

| Introduction                               | 3  |
|--------------------------------------------|----|
| About this document                        | 3  |
| Intended audience                          | 3  |
| Tradeshift Introduction                    | 3  |
| NHS SBS' current set-up on Tradeshift      | 4  |
| NHS SBS' scope of use                      | 4  |
| NHS SBS validation rules on Tradeshift     | 4  |
| Getting started on Tradeshift              | 7  |
| The basics of Tradeshift                   | 7  |
| Creating your account in Tradeshift        | 7  |
| Creating and managing connections          | 8  |
| Sending your first invoice                 | 11 |
| Appendices                                 | 13 |
| Appendix 1 - FAQ                           | 13 |
| Appendix 2 – NHS SBS Clients on Tradeshift | 18 |
|                                            |    |

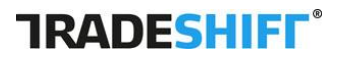

## Introduction

### About this document

Tradeshift and NHS SBS have prepared this e-invoicing Web Interface User Guide in order to give suppliers all the information they require to be able to send electronic invoices to NHS SBS via the Tradeshift Web Interface Portal.

If you at any time require assistance, please do not hesitate to contact Tradeshift's Global Support Team on the following email address:

nhs.sbs.support@tradeshift.com

You can also look at the Tradeshift support page: <u>https://support.tradeshift.com/home?ent=nhs\_sbs</u> and the public profile page: <u>http://tradeshift.com/supplier/nhs-sbs/</u>

### **Intended audience**

This guide is designed specifically for employees who possess the responsibility of sending invoices out on behalf of suppliers to NHS SBS organisations.

### **Tradeshift Introduction**

Tradeshift has the ambitious aim of connecting every company in the world on one global network. Founded in 2009 in Denmark, Tradeshift is the world's fastest growing business-to-business network, which supports the exchange of business data in the form of documents such as (but not limited to): quotes, purchase orders, invoices and credit notes, and the softer communicative processes that typically accompany the exchange of such documents.

Tradeshift has all the necessary security and compliance certifications, which are required in order to run a platform on this scale.

For more information regarding security or compliance, please do not hesitate to contact Tradeshift support.

### NHS SBS' current set-up on Tradeshift

NHS SBS is rolling all its NHS clients onto the Tradeshift platform. A full overview of NHS SBS's clients is available in Appendix 2 – NHS SBS Clients on Tradeshift.

Please remember that in order to send electronic invoices to any member of the Tradeshift network, the parties must have a mutually accepted connection, see page 8 Creating and managing connections.

### NHS SBS' scope of use

Currently, NHS SBS will use Tradeshift to facilitate the following business documents and communication flows:

- Inbound invoices (invoices sent from suppliers)
- Inbound credit notes (credit notes sent from suppliers)
- Invoice statuses back to the suppliers
- Credit note statuses back to the suppliers
- Business firewall validation rules and error messages.

### **NHS SBS validation rules on Tradeshift**

To ensure a quick and efficient handling of invoices and credit notes, NHS SBS has implemented a number of validation rules on the Tradeshift platform.

The validation rules implemented by NHS SBS are:

- **Org ID:** In order for the invoice to be routed to the correct Trust, the Organisation ID also called Org ID (e.g. RY6, RXY) must be in the invoice in a defined position.
- **Invoice date:** Invoice date cannot be 14 days more than current date. There is no limitation on old dated invoices. This also applies to credit notes.
- **Invoice Number:** Invoice numbers can only be numbers and / or upper case letters. Also the invoice numbers can only have 30 characters. Anything else will be rejected.
- **Credit Note Number:** Credit Note numbers can only be numbers and / or upper case letters. Also the credit note numbers can only have 30 characters. Anything else will be rejected.
- **PO number:** For 100 % PO suppliers, a valid PO number is mandatory.

#### **TRADESHIFF**

- XX Reference: However not mandatory, for non-100% PO suppliers, a XX reference will help NHS SBS process the invoice more quickly. The XX Reference goes into the PO field.
- Attachments: Only PDF attachments or following image files, gif, tiff, jpeg and png allowed.

If you send a Credit Note, you would need to insert a valid Invoice Number. If you for some reason don't have an Invoice Number, you can put "XX" in the field to avoid getting the Credit Note caught in the validation rules.

It is important to note that there are some "standard fields" on invoices, which are not forwarded to NHS SBS from the Tradeshift platform (not visible in the web interface, and simply ignored in the case of EDI files). They are:

- **Invoice payment due date**: invoices will always be paid based on the previously agreed terms and conditions, as stipulated in your supplier agreement, and therefore are not necessary within the individual invoice.
- **Payment details**: invoices will always be paid, based on the payment details that NHS SBS has registered within its financial system. If you need these changed, send your changes on letter headed paper to:

Supplier Maintenance Phoenix House NHS SBS Topcliffe Lane Tingley WF3 1WE

• Address details: Only addresses registered in NHS SBS's financial system are valid. If you need these changed, send your changes on letter headed paper to the above-mentioned address.

There are also some "standard fields" visible on the web interface, which can be used, but will be ignored by NHS SBS. They will – however - appear on the invoice and the Clients can see them.

On header level, they are:

- Exchange Rate
- Cost Center
- Person Reference
- Transport Reference
- File Id
- Customer Account Id
- Tax Point Date

On line level, they are:

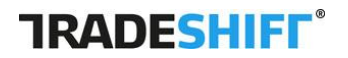

- Transport Reference
- File Id
- Tax exemption Reason
- Order/Req. no
- Requisition line number
- Cost Center

# Getting started on Tradeshift

The following section is designed as a hands-on user guide that can help you get started by setting up your Tradeshift account, creating a valid connection with a customer, and ultimately, sending your first invoice.

### The basics of Tradeshift

Regardless of the size of your company, or your intended method of using Tradeshift, the basics of Tradeshift are the same. In order to use Tradeshift, all companies need to establish an account on the Tradeshift network. This guide only discusses e-Invoicing via the web interface portal. For other e-Invoicing options please request a copy of the <u>NHS SBS e-Invoicing</u> Implementation Guide from SBS or Tradeshift.

In order to send electronic documents to SBS client you must first create an account and establish connections with the SBS clients that you wish to do business with.

### **Creating your account in Tradeshift**

In order to create your account on Tradeshift, you must accept the invitation to join Tradeshift that was (or will be) sent from NHS SBS on behalf of the NHS Trust(s). By accepting this request, your account is automatically created, connected to the relevant NHS SBS legal entities, and all the relevant "connection properties" (NHS SBS internal information necessary for fast processing) are added to the connection between your accounts (as this is internal NHS SBS information, it is not visible to you).

If you have multiple sites registered with NHS SBS that you would like reflected as accounts on the Tradeshift platform, you will need to contact Tradeshift support: <a href="https://nhs.sbs.support@tradeshift.com">nhs.sbs.support@tradeshift.com</a> and request that they assist you to create the various sites you require on Tradeshift, and establish the connections on your behalf.

Once created, the account is yours to manage. It is always best to start by editing your company details, including your company name, address, logo, tax and legal identifiers etc. One important point to consider is the "Notifications" options, under the "Edit your settings" menu. However, as stated above, if you wish to change address and payment details, you need to

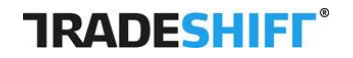

send the changes on letter headed paper to the NHS SBS Wakefield address mentioned above.

As NHS SBS has asked you to use Tradeshift to send invoices, and you will receive status updates back regarding these invoices, it is important to consider who from within your organisation will receive these notifications. Furthermore, as more and more of your suppliers and customers join Tradeshift, not the least of which will be other NHS SBS branches, it is important that you manage all "connection requests" that you receive.

Remember that this account is the face of your company on the Tradeshift network, and many more of your customers and suppliers will need to find you here in the future.

### **Creating and managing connections**

Once you have created your account, you will be able to see that your account already has at least one connection to the NHS branch(es) to which you send invoices; shown in your "Private Network". This means that you now have a mutually accepted connection with the specific NHS trust(s), and are able to commence sending documents via Tradeshift. As more NHS trusts join the NHS SBS community they will also join Tradeshift, when this occurs you will receive "connection requests". These requests need to be accepted before any documents can be exchanged.

Regardless of whether your other customers or suppliers are a part of the Tradeshift network or not, you can use Tradeshift to send documents to these additional customers or suppliers completely free of charge. If your customers/suppliers are already on the Tradeshift network, you can simply search for them on search bar under the "Network" tab and send a connection request. As soon as the other party has accepted the connection request, they will become part of your private network and you can start sending invoices to them immediately.

If your customers/suppliers are not a part of the Tradeshift network, you can simply add them as a "manual contact". Any documents sent to your manual contacts will simply be sent as PDF attachments emailed to the email address that you provide under the manual contact, or in the EDI file you dispatch (in the case of fully electronic senders).

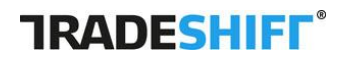

### Navigating through the Tradeshift platform

The Tradeshift platform is simple and intuitive to use. It has been designed to look more like the social network web services (Skype, LinkedIn, Facebook etc.) that most of us know and use today rather than a typical accounting software. Your 'Home' screen is shown below.

|                        | Broadcast a message to your network                                                                                                    |                                 | Create 🔻                      |
|------------------------|----------------------------------------------------------------------------------------------------|---------------------------------|-------------------------------|
| NHS TEST TRUSTS MASTER |                                                                                                    |                                 |                               |
| Activity Upda          | ites                                                                                                    | Show: All + Documents + Network | 79%                           |
| Profile                | Invoice PAISL000207 from Control in Control in Control | овр 3,342.86 <b>§</b>           | Account completeness 70%      |
| Onnections             | Status: Received<br>Accept - Mark as paid - Dispute                                                                                                    |                                 | Complete your company profile |
| DCUMENTS               | Care UK Community Partnerships Ltd sent invoio                                                                                                    | #PAISL000207   10 hours ago     | Activate your public profile  |
| Create                 |                                                                                                    |                                 | 🛶 Add your company logo       |
| Documents              | Write a private reply to Care UK Community Parti                                                                                                    | nerships Ltd                    | Add a contact to your network |
| PS                     |                                                                                                    |                                 |                               |
| Explore Apps           | Ltd                                                                                                    | GEP 2,636.06                    |                               |
| My Apps                | Status: Received<br>Accept - Mark as paid - Dispute                                                                                                    |                                 | 0                             |
| PORT                   | Care UK Community Partnerships Ltd sent invoice                                                                                                    | #PINET000554   10 hours ago     |                               |
| Get Help               |                                                                                                    |                                 |                               |
| TIAN FISCHER           | Write a private reply to Care UK Community Parti                                                                                                    | herships Ltd                    | 2 272                         |
| Switch To              |                                                                                                    |                                 | UNPAID<br>PURCHASES           |
| Settings               | Ltd                                                                                                    | GBP 1,/80./1                    |                               |
| Logout                 | Status: Received<br>Accept - Mark as paid - Dispute                                                                                                    |                                 | 9                             |
|                        | Care UK Community Partnerships Ltd sent invoice                                                                                                    | #PAISL000203   10 hours ago     | DIOUTS                        |

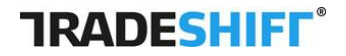

#### Simple navigation

After logging onto the Tradeshift Platform, you will notice the menu at the left of the screen. Below the various features are described:

| ٦       | RADESHIFF          |
|---------|--------------------|
|         | TEST TRUSTS MASTER |
| ≁       | Activity           |
| •11     | Profile            |
| ඉ       | Connections        |
| DOC     | JMENTS             |
| Ð       | Create 👻           |
| ¢       | Documents          |
| APPS    | ;                  |
|         | Explore Apps       |
| •••     | My Apps            |
| SUPP    | ORT                |
| $\odot$ | Get Help           |
|         | FIAN FISCHER       |
|         | Switch To          |
| ⇔       | Settings           |
| ሳ       | Logout             |

- 1. The "Activity" section shows updates summarising everything that is occurring within your network.
- 2. In the "Profile" section you can edit your own user settings. We highly recommend uploading your company logo so it is then visible on the invoices you create.

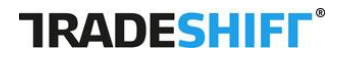

| IRADESHIFF     INHSTEST TRUSTS MASTER | Your profile <u>Edit profile visibility</u> <u>Sha</u><br>This page is visible to all your Tradeshift conn<br>see a limited profile, which can be configured | re your profile<br>ections. Users outside your network will only<br>under "Edit profile visibility". | Uplead your logo<br>Contact information<br>Poontes Propertic House |
|---------------------------------------|----------------------------------------------------------------------------------------------------|----------------------------------------------------------------------------------------------------|--------------------------------------------------------------------|
| Connections                           | NHS Test Trusts MASTER                                                                                                    |                                                                                                    | Wekefield WF3 1WE<br>United Kingdom<br>Edit                        |
| Documents                             | Buying<br>Enter keywords that describe products or services<br>your company purchases:                                                                       | Selling<br>Enter keywords that describe products or services<br>you sell to your customers:          |                                                                    |
| Explore Apps My Apps                  | + type to add                                                                                                    | + type to add                                                                                        |                                                                    |
| Get Help                              | Separate keywords with a comma                                                                                                    | Separate keywords with a comma                                                                       |                                                                    |
| RRISTIAN FISCHER                      | This is a Test Account For Testing purporses Of                                                                                                    | VLY. <u>Edit</u>                                                                                     |                                                                    |
| Settings                              |                                                                                                    |                                                                                                    |                                                                    |
|                                       |                                                                                                    |                                                                                                    |                                                                    |

- 3. The "Create" section allows you to create an invoice.
- 4. The "Connections" section shows all the companies with which you have a connection.
- 5. The "Documents" section shows all the business documents that have been exchanged with your business contacts.
- 6. The "Explore Apps" section is where you can find all Tradeshift and 3rd party Apps.
- 7. The "My Apps" sections allows you to see the apps you have activated.
- 8. The "Get Help" section will take you directly to the Tradeshift support page.

### **Sending your first invoice**

There are various ways to create an invoice. Once logged in you have the option to send an invoice by clicking on the "Create" section in the panel on left of your screen, then clicking on text invoice which appears below. Or click on the green 'Create Invoice' button. Both methods will take you to the invoice template. First thing to do is choose the client you want to invoice by clicking on the arrow on the drop down box located on the left of your screen. Once the client you want to invoice has been selected simply fill in the invoice template and when you are ready, click "Send invoice".

| TRADESHIFF             | Create invoice Autocomplete from document  |   |
|------------------------|--------------------------------------------|---|
| NHS TEST TRUSTS MASTER |                                            |   |
| Activity               | Те                                         |   |
| Profile                | Search for company name, e-mail or address | • |
| S Connections          |                                            |   |
| DOCUMENTS              |                                            |   |
|                        |                                            |   |
| Invoice 🔶              |                                            |   |
| Purchase Order         |                                            |   |
| 🕒 Documents            |                                            |   |
| 1000                   |                                            |   |

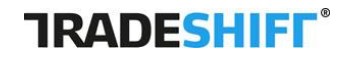

If there are any errors with the invoice, you will receive an instant error message on the screen, and you will be given a chance to rectify the problem. Once successfully dispatched, you can see the document by clicking on the "Documents" tab, where the status should be "sent".

If your invoice requires an attachment you can attach the document by clicking on the browse button under the word attachments in the right bottom corner of the screen.

| ess |         | Save notes fo                                    | r future invoices |   |
|-----|---------|--------------------------------------------------|-------------------|---|
|     |         | Attachments<br>Browse No<br>Max file size is 300 | file selected.    |   |
|     | Preview | ⊘                                                | Send              | + |

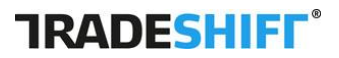

# Appendices

### Appendix 1 - FAQ

#### What is NHS SBS trying to achieve with regards to e-invoicing and why?

NHS SBS is changing the way it receives their invoices by moving to electronic invoicing and phasing out the paper process. These changes will make the process more efficient and reduce the number of queries raised from the previous process.

This has the benefit of increased quality, better compliance and speedier processing.

#### How will NHS SBS achieve this goal?

In order to achieve this goal, NHS SBS has selected Tradeshift as an einvoicing partner. On Tradeshift, suppliers can send invoices free of charge. Tradeshift supports a wide number of transfer protocols such as webinterface, SFTP/FTPS/FTP and to an open API and some 20 document formats, such as cXML, TRADACOMS, Basda, EDIFACT and CSV.

More information is available on http://integrate.tradeshift.com/

#### Will this solution be deployed to all suppliers?

During the course of 2013, a pilot project is being rolled out to selected suppliers. Following this, e-invoicing will be deployed across the supply base supported by NHS SBS.

#### What are the benefits?

- You will get status updates on your invoice progress, allowing you to track the progress of invoices.
- You will be provided with instant feedback on the invoice requirements which means your invoice is much less likely to be rejected or returned after submission due to missing data as your invoice is received and processed more quickly with the required information.
- A positive green agenda way of processing invoices decreasing carbon footprints by eliminating paper/postage /transport costs if you currently use hard-copy invoices, plus the non-value time for staff and your business in filling envelopes.

#### How much does it cost to send invoices or credit notes?

Nothing. Neither NHS SBS nor Tradeshift charge you for the service. Sending invoices through Tradeshift to NHS SBS is free.

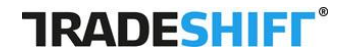

**NHS** Shared Business Services

#### What is the scope of the e-invoicing project?

NHS SBS is working with Tradeshift to facilitate the following business documents and communication flows:

- Inbound invoices (invoices sent from suppliers)
- Inbound credit notes (credit notes sent from suppliers)
- invoice statuses (status on the invoice sent from the
- credit note statuses
- Business firewall validation rules and error messages.

#### How can I invoice NHS SBS using Tradeshift?

You can only invoice NHS SBS through Tradeshift if you have received an invitation. The invitation will hold all the necessary information. You will receive this invitation from NHS SBS on behalf of the NHS Organisation(s).

#### How e-invoicing will work?

A secure on-line web portal that can either take invoicing data exported from your invoicing system, or alternatively manually input on-screen. This will seamlessly interface with the NHS SBS finance system.

As the project progresses it shall provide real-time invoice tracking which enables you to check your invoice status, and actively informs you when your invoice status changes, e.g. 'received', 'rejected' or 'approved'.

Tradeshift has a large range of interfaces which already work with virtually any organisation's IT finance systems. Please note that Tradeshift will not require any access to your systems or client devices.

#### What are the integration options for automated invoice submission?

Tradeshift offers various free integration options so you can automatically transfer documents.

These options are:

- FTP (http://integrate.tradeshift.com/ftp/)
- SFTP (http://integrate.tradeshift.com/sftp/)
- FTPS (http://integrate.tradeshift.com/ftps/)
- API (http://developer.tradeshift.com/rest-api/)

All can be found as Apps on Tradeshift once you have an account.

#### What are validation rules, and why are they put in place?

Validation rules ensure that the sender of a document provides information in all the fields required in order to process the invoice. NHS SBS requires some specific fields in your invoice in order to process them effectively.

Ultimately they are put in place to make sure that the invoice can be handled without any further contact, and that the supplier gets paid on time. Validation rules are a way of enforcing the business rules.

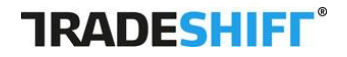

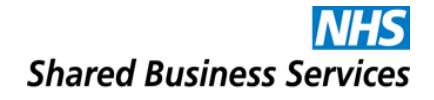

#### What rules has NHS SBS put in place on Tradeshift?

To ensure a quick and efficient handling of invoices and credit notes, NHS SBS has implemented a number of validation rules on the Tradeshift platform.

The validation rules implemented by NHS SBS are:

- **Org Code:** In order for the invoice to be routed to the correct Trust, the Org Code (e.g. RY6, RXY) must be within the invoice.
- **Invoice Number:** Invoice numbers can only be numbers and / or upper case letters. Also the invoice numbers can only have 30 characters. Anything else will be rejected.
- Credit Note Number: Credit Note numbers can only be numbers and / or upper case letters. Also the credit note numbers can only have 30 characters. Anything else will be rejected.
- **PO number:** For PO suppliers, a valid PO number is mandatory.
- **XX Reference:** However not mandatory, for non-PO suppliers, a XX reference will help NHS SBS process the invoice more quickly.
- Attachments: Only PDF attachments or following image files, gif, tiff, jpeg and png allowed.

If you send a Credit Note, you would need to insert a valid Invoice Number. If you for some reason don't have an Invoice Number, you can put "XX" in the field to avoid getting the Credit Note caught in the validation rules.

Further to this, it is important to note that there are some "standard fields" on typical invoices that NHS SBS does not receive from the Tradeshift platform (not visible in the web interface, and simply ignored in the case of EDI files). They are:

- **Invoice payment due date**: invoices will always be paid based on the previously agreed terms and conditions, as stipulated in your supplier agreement, and therefore are not necessary within the individual invoice.
- **Payment details**: invoices will always be paid, based on the payment details that NHS SBS has registered within its financial system. If you need these changed, send your changes on letter headed paper to:

Supplier Maintenance Phoenix House NHS SBS Topcliffe Lane Tingley WF3 1WE

• Address details: Only addresses NHS SBS has registered within its financial system are valid. If you need these changed, send your changes on letter headed paper to NHS SBS Wakefield address as above.

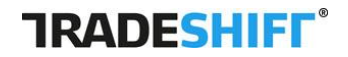

On top of these validation rules, please note that if you plan to send invoices and credit notes automatically from your ERP system, there is a range of mandatory fields you would need to adhere to. For mandatory fields, please go to <u>http://integrate.tradeshift.com/</u> and download the specific zip file for the format we wish to use.

#### What happens if I do not provide the correct information on an invoice?

If you do not provide the correct information on the invoice, you will receive immediate notification. Users of the web-interface will not be able to send their invoices until all validation rules are upheld. If you send via another protocol, you will receive instant responses regarding the status of your documents, and why they are failing the validation rules.

### What should I do if I do not have the required information to submit the invoice?

If you do not have the required information to complete the invoice (e.g. missing purchase order information) please contact your buyer/contact at the relevant NHS organisation.

#### How do I change address?

NHS SBS holds your addresses and if you want to change any of them, you need to use the normal procedure for address change. Please send the changed details on letter headed paper to:

Supplier Maintenance Phoenix House NHS SBS Topcliffe Lane Tingley WF3 1WE

You will also need to change your address within your Tradeshift account, which can be done within "Edit your settings".

#### How do I change bank details?

In Tradeshift, bank details are part of the actual invoice and can be changed on the invoice. However, changes in bank details will not be reflected in NHS SBS. NHS SBS holds your bank details and if you want to change any of them, you need to use the normal procedure for bank details changes, please send the changes on letter headed paper to:

Supplier Maintenance Phoenix House NHS SBS Topcliffe lane Tingley WF3 1WE

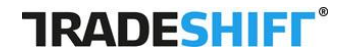

#### How do I connect to my buyer?

In Tradeshift you can search for all the companies on the network and request a connection. However, in NHS SBS's case, a request for connection will not be met. If you wish to invoice a certain Trust and you haven't already been connected, you will need to follow the normal procedure currently agreed with SBS. Once you SBS has been informed that you want to do business with the desired SBS client, you will receive an email asking to activate your connection on Tradeshift. When the connection is activated you can invoice the NHS organisation.

#### Do I need to add payment information to the invoice?

No, NHS SBS has payment information registered as part of the supplier master-data, which is always used when paying. If this payment information needs to be changed you should contact NHS SBS using your normal channels.

#### Where can I find more information?

Email to SBS-W.e-invoicingqueries@nhs.net or nhs.sbs.support@tradeshift.com.

# Appendix 2 – NHS SBS Clients on Tradeshift

| DOH<br>Code | Trust Name                                     | Payable<br>s Code | PO Format 1 | PO Format 2 | VAT NO      |
|-------------|------------------------------------------------|-------------------|-------------|-------------|-------------|
| 00C         | NHS DARLINGTON CCG                             | L205              | 720#####    |             | 654 4628 21 |
| 00D         | NHS DURHAM DALES, EASINGTON AND SEDGEFIELD CCG | L775              | 808#####    |             | 654 4627 23 |
| 00F         | NHS GATESHEAD CCG                              | L215              | 721######   |             | 654 4631 32 |
| 00G         | NHS NEWCASTLE NORTH AND EAST CCG               | L225              | 722######   |             | 654 4622 33 |
| 00H         | NHS NEWCASTLE WEST CCG                         | L235              | 723######   |             | 654 4621 35 |
| 00J         | NHS NORTH DURHAM CCG                           | L245              | 724#####    |             | 654 4615 30 |
| 00К         | NHS HARTLEPOOL & STOCKTON-ON-TEES CCG          | L785              | 809#####    |             | 654 4480 27 |
| 00L         | NHS NORTHUMBERLAND CCG                         | L255              | 725#####    |             | 654 4618 24 |
| 00M         | NHS SOUTH TEES CCG                             | L395              | 739#####    |             | 654 4479 12 |
| 00N         | NHS SOUTH TYNESIDE CCG                         | L405              | 740#####    |             | 654 4620 37 |
| 00P         | NHS SUNDERLAND CCG                             | L415              | 741#####    |             | 654 4624 29 |
| 00Q         | NHS BLACKBURN WITH DARWEN CCG                  | К995              | 699#####    |             | 654 4499 06 |
| 00R         | NHS BLACKPOOL CCG                              | L005              | 700#####    |             | 654 4502 43 |
| 00T         | NHS BOLTON CCG                                 | L095              | 709#####    |             | 654 4487 13 |
| 00V         | NHS BURY CCG                                   | L105              | 710#####    |             | 654 4458 20 |
| 00W         | NHS CENTRAL MANCHESTER CCG                     | L115              | 711#####    |             | 654 4476 18 |
| 00X         | NHS CHORLEY AND SOUTH RIBBLE CCG               | L015              | 701#####    |             | 654 4439 24 |
| 00Y         | NHS OLDHAM CCG                                 | L125              | 712#####    |             | 654 4455 26 |
| 01A         | NHS EAST LANCASHIRE CCG                        | L025              | 702#####    |             | 654 4507 33 |
| 01C         | NHS EASTERN CHESHIRE CCG                       | К935              | 693#####    |             | 654 4560 29 |
| 01D         | NHS HEYWOOD MIDDLETON & ROCHDALE CCG           | L795              | 789#####    |             | 654 4456 24 |
| 01E         | NHS GREATER PRESTON CCG                        | L035              | 703#####    |             | 654 4441 37 |
| 01F         | NHS HALTON CCG                                 | L175              | 717######   |             | 654 4556 20 |
| 01G         | NHS SALFORD CCG                                | L135              | 713#####    |             | 654 4454 28 |
| 01H         | NHS CUMBRIA CCG                                | L045              | 704#####    |             | 654 4616 28 |
| 01J         | NHS KNOWSLEY CCG                               | L185              | 718#####    |             | 654 4542 31 |
| 01K         | NHS LANCASHIRE NORTH CCG                       | L055              | 705#####    |             | 654 4443 33 |
| 01M         | NHS NORTH MANCHESTER CCG                       | L145              | 714#####    |             | 654 4477 16 |
| 01N         | NHS SOUTH MANCHESTER CCG                       | L425              | 742#####    |             | 654 4478 14 |
| 01R         | NHS SOUTH CHESHIRE CCG                         | К945              | 694#####    |             | 654 4559 14 |
| 01T         | NHS SOUTH SEFTON CCG                           | L455              | 745#####    |             | 654 4555 22 |
| 01V         | NHS SOUTHPORT AND FORMBY CCG                   | L465              | 746#####    |             | 654 4553 26 |
| 01W         | NHS STOCKPORT CCG                              | L435              | 743#####    |             | 654 4473 24 |
| 01X         | NHS ST HELENS CCG                              | L475              | 747######   |             | 654 4552 28 |
| 01Y         | NHS TAMESIDE AND GLOSSOP CCG                   | L445              | 744#####    |             | 654 4457 22 |
| 02A         | NHS TRAFFORD CCG                               | L155              | 715#####    |             | 654 4474 22 |
| 02D         | NHS VALE ROYAL CCG                             | K955              | 695######   |             | 654 4558 16 |

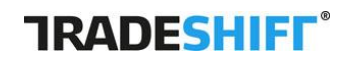

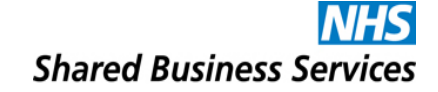

| 02E | NHS WARRINGTON CCG                  | K965 | 696#####  | 654 4594 12     |
|-----|-------------------------------------|------|-----------|-----------------|
| 02F | NHS WEST CHESHIRE CCG               | K975 | 697#####  | 654 4603 37     |
| 02G | NHS WEST LANCASHIRE CCG             | L065 | 706#####  | 654 4551 30     |
| 02H | NHS WIGAN BOROUGH CCG               | L085 | 708#####  | 654 4520 41     |
| 02M | NHS FYLDE & WYRE CCG                | L075 | 707#####  | 654 4440 39     |
| 02N | NHS AIREDALE WHARFEDALE CRAVEN CCG  | L805 | 810#####  | 654 4518 28     |
| 02P | NHS BARNSLEY CCG                    | K155 | 615#####  | 654 4516 32     |
| 02Q | NHS BASSETLAW CCG                   | K165 | 616#####  | 654 4489 09     |
| 02R | NHS BRADFORD DISTRICTS CCG          | L485 | 748#####  | 654 4524 33     |
| 02T | NHS CALDERDALE CCG                  | L495 | 749#####  | 654 4597 06     |
| 02V | NHS LEEDS NORTH CCG                 | L505 | 750#####  | 654 4505 37     |
| 02W | NHS BRADFORD CITY CCG               | L515 | 751#####  | 654 4523.35     |
| 02X | NHS DONCASTER CCG                   | K175 | 617###### | 654 4472 26     |
| 02Y | NHS EAST RIDING OF YORKSHIRE CCG    | L275 | 727###### | 654 4452 32     |
| 03A | NHS GREATER HUDDERSFIELD CCG        | K185 | 618#####  | 654 4596 08     |
| 03C | NHS LEEDS WEST CCG                  | L525 | 752#####  | 6544506 35      |
| 03D | NHS HAMBLETON RICHMOND & WHITBY CCG | L815 | 811#####  | 654 4488 11     |
| 03E | NHS HARROGATE & RURAL DISTRICT CCG  | L285 | 728#####  | 654 4459 18     |
| 03F | NHS HULL CCG                        | L295 | 729#####  | 654 4438 26     |
| 03G | NHS LEEDS SOUTH AND EAST CCG        | L535 | 753#####  | 654 4521 39     |
| 03H | NHS NORTH EAST LINCOLNSHIRE CCG     | L305 | 730#####  | 654 4446 27     |
| 03J | NHS NORTH KIRKLEES CCG              | L545 | 754#####  | 654 4595 10     |
| 03K | NHS NORTH LINCOLNSHIRE CCG          | L315 | 731#####  | 654 4481 25     |
| 03L | NHS ROTHERHAM CCG                   | К195 | 619#####  | 654 4432 28     |
| 03M | NHS SCARBOROUGH AND RYEDALE CCG     | L325 | 732#####  | 654 4544 27     |
| 03N | NHS SHEFFIELD CCG                   | К205 | 620#####  | 654 4475 20     |
| 03Q | NHS VALE OF YORK CCG                | L265 | 726#####  | 654 4546 23     |
| 03R | NHS WAKEFIELD CCG                   | L825 | 781#####  | 654 4453 30     |
| 03T | NHS LINCOLNSHIRE EAST CCG           | L555 | 755#####  | 654 4561 27     |
| 03V | NHS CORBY CCG                       | L565 | 756#####  | 654 4609 25     |
| 03W | NHS EAST LEICESTER & RUTLAND CCG    | L835 | 787#####  | 654 4633 28     |
| 03X | NHS EREWASH CCG                     | L575 | 757###### | 654 4571 24     |
| 03Y | NHS HARDWICK CCG                    | L585 | 758#####  | 654 4570 26     |
| 04C | NHS LEICESTER CITY CCG              | L595 | 759#####  | 654 4634 26     |
| 04D | NHS LINCOLNSHIRE WEST CCG           | L665 | 766#####  | 654 4563 23     |
| 04E | NHS MANSFIELD & ASHFIELD CCG        | L845 | 782#####  | 654 4447 25     |
| 04F | NHS MILTON KEYNES CCG               | L855 | 783#####  | 654 4604 35     |
| 04G | NHS NENE CCG                        | L865 | 784#####  | 654 4625 27     |
| 04H | NHS NEWARK & SHERWOOD CCG           | L875 | 785#####  | 654 4448 23     |
| 04J | NHS NORTH DERBYSHIRE CCG            | L885 | 788#####  | <br>654 4569 11 |
| 04K | NHS NOTTINGHAM CITY CCG             | L895 | 791#####  | <br>654 4543 29 |
| 04L | NHS NOTTINGHAM NORTH & EAST CCG     | L905 | 792#####  | <br>654 4449 21 |
| 04M | NHS NOTTINGHAM WEST CCG             | L915 | 793#####  | <br>654 4450 36 |
| 04N | NHS RUSHCLIFFE CCG                  | L925 | 794#####  | <br>654 4451 34 |
| 04Q | NHS SOUTH WEST LINCOLNSHIRE CCG     | L935 | 799#####  | <br>654 4562 25 |
| 04R | NHS SOUTHERN DERBYSHIRE CCG         | L945 | 800#####  | 654 4568 13     |

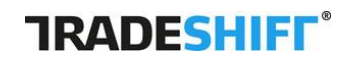

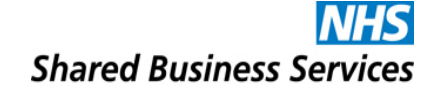

| 04V | NHS WEST LEICESTERSHIRE CCG                     | L955 | 804#####  | 654 4632 30 |
|-----|-------------------------------------------------|------|-----------|-------------|
| 04W | NHS BIRMINGHAM CROSSCITY CCG                    | L605 | 760###### | 654 4497 10 |
| 04X | NHS BIRMINGHAM SOUTH & CENTRAL CCG              | L615 | 761###### | 654 4496.12 |
| 04Y | NHS CANNOCK CHASE CCG                           | L625 | 762###### | 654 4436 30 |
| 05A | NHS COVENTRY AND RUGBY CCG                      | K215 | 621###### | 654 4425 35 |
| 05C | NHS DUDLEY CCG                                  | L635 | 763###### | 654 4498 08 |
| 05D | NHS EAST STAFFORDSHIRE CCG                      | L645 | 764###### | 654 4428 29 |
| 05F | NHS HEREFORDSHIRE CCG                           | K785 | 678#####  | 654 4442 35 |
| 05G | NHS NORTH STAFFORDSHIRE CCG                     | L975 | 790#####  | 654 4430 42 |
| 05H | NHS WARWICKSHIRE NORTH CCG                      | K225 | 622###### | 654 4504 39 |
| 05J | NHS REDDITCH AND BROMSGROVE CCG                 | К795 | 679#####  | 654 4422 41 |
| 05L | NHS SANDWELL & WEST BIRMINGHAM CCG              | L985 | 795###### | 654 4495 14 |
| 05N | NHS SHROPSHIRE CCG                              | К805 | 680#####  | 654 4435 32 |
| 05P | NHS SOLIHULL CCG                                | L995 | 796#####  | 654 4579 08 |
| 05Q | NHS SOUTH EAST STAFF AND SEISDON PENINSULAR CCG | M005 | 797###### | 654 4445 29 |
| 05R | NHS SOUTH WARWICKSHIRE CCG                      | K235 | 623###### | 654 4503 41 |
| 05T | NHS SOUTH WORCESTERSHIRE CCG                    | K815 | 681#####  | 654 4424 37 |
| 05V | NHS STAFFORD AND SURROUNDS CCG                  | M015 | 801#####  | 654 4437 28 |
| 05W | NHS STOKE ON TRENT CCG                          | M025 | 802#####  | 654 4429 27 |
| 05X | NHS TELFORD AND WREKIN CCG                      | K825 | 682###### | 654 4434 34 |
| 05Y | NHS WALSALL CCG                                 | M035 | 805#####  | 654 4527 27 |
| 06A | NHS WOLVERHAMPTON CCG                           | M045 | 803#####  | 654 4517 30 |
| 06D | NHS WYRE FOREST CCG                             | K835 | 683###### | 654 4423 39 |
| 06F | NHS BEDFORDSHIRE CCG                            | L655 | 765###### | 654 4554 24 |
| 06H | NHS CAMBRIDGESHIRE & PETERBOROUGH CCG           | M055 | 786#####  | 654 4545 25 |
| 06K | NHS EAST & NORTH HERTFORDSHIRE CCG              | K925 | 692###### | 654 4427 31 |
| 06L | NHS IPSWICH AND EAST SUFFOLK CCG                | K845 | 684#####  | 654 4591 18 |
| 06M | NHS GREAT YARMOUTH & WAVENEY CCG                | K855 | 685###### | 654 4605 33 |
| 06N | NHS HERTS VALLEYS CCG                           | K865 | 686#####  | 654 4426 33 |
| 06P | NHS LUTON CCG                                   | L675 | 767###### | 654 4608 27 |
| 06Q | NHS MID ESSEX CCG                               | K515 | 651#####  | 654 4611 38 |
| 06T | NHS NORTH EAST ESSEX CCG                        | К575 | 657###### | 654 4646 25 |
| 06V | NHS NORTH NORFOLK CCG                           | К875 | 687#####  | 654 4578 10 |
| 06W | NHS NORWICH CCG                                 | K885 | 688###### | 654 4522 37 |
| 06Y | NHS SOUTH NORFOLK CCG                           | К895 | 689#####  | 654 4606 31 |
| 07G | NHS THURROCK CCG                                | K565 | 656###### | 654 4629 19 |
| 07H | NHS WEST ESSEX CCG                              | K555 | 655###### | 654 4617 26 |
| 07J | NHS WEST NORFOLK CCG                            | К905 | 690#####  | 654 4548 19 |
| 07К | NHS WEST SUFFOLK CCG                            | К915 | 691#####  | 654 4590 20 |
| 07L | NHS BARKING & DAGENHAM CCG                      | K285 | 628###### | 654 4461 31 |
| 07M | NHS BARNET CCG                                  | K295 | 629###### | 654 4468 17 |
| 07N | NHS BEXLEY CCG                                  | K665 | 666###### | 654 4530 38 |
| 07P | NHS BRENT CCG                                   | К585 | 658###### | 654 4511 42 |
| 07Q | NHS BROMLEY CCG                                 | К675 | 667###### | 654 4531 36 |
| 07R | NHS CAMDEN CCG                                  | К305 | 630###### | 654 4469 15 |
| 07T | NHS CITY AND HACKNEY CCG                        | K315 | 631###### | 654 4464 25 |

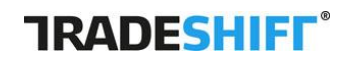

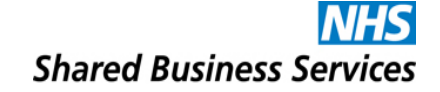

| 07V | NHS CROYDON CCG                                                                                    | K685 | 668#####  | 654 4538 22     |
|-----|----------------------------------------------------------------------------------------------------|------|-----------|-----------------|
| 07W | NHS EALING CCG                                                                                     | K595 | 659#####  | 654 4508 31     |
| 07X | NHS ENFIELD CCG                                                                                    | K325 | 632###### | 654 4470 30     |
| 07Y | NHS HOUNSLOW CCG                                                                                   | K605 | 660#####  | 654 4512 40     |
| 08A | NHS GREENWICH CCG                                                                                  | K695 | 669#####  | 654 4532 34     |
| 08C | NHS HAMMERSMITH AND FULHAM CCG                                                                     | K615 | 661#####  | 654 4515 34     |
| 08D | NHS HARINGEY CCG                                                                                   | K355 | 635#####  | 654 4471 28     |
| 08E | NHS HARROW CCG                                                                                     | K625 | 662#####  | 654 4510 44     |
| 08F | NHS HAVERING CCG                                                                                   | K275 | 627###### | 654 4462 29     |
| 08G | NHS HILLINGDON CCG                                                                                 | K635 | 663#####  | 654 4509 29     |
| 08H | NHS ISLINGTON CCG                                                                                  | K245 | 624#####  | 654 4467 19     |
| 08J | NHS KINGSTON CCG                                                                                   | K705 | 670#####  | 654 4539 20     |
| 08K | NHS LAMBETH CCG                                                                                    | K715 | 671#####  | 654 4533 32     |
| 08L | NHS LEWISHAM CCG                                                                                   | к725 | 672#####  | 654 4534 30     |
| 08M | NHS NEWHAM CCG                                                                                     | K345 | 634#####  | 654 4466 21     |
| 08N | NHS REDBRIDGE CCG                                                                                  | K255 | 625#####  | 654 4460 33     |
| 08P | NHS RICHMOND CCG                                                                                   | K735 | 673###### | 654 4540 35     |
| 080 | NHS SOUTHWARK CCG                                                                                  | K745 | 674#####  | 654 4535 28     |
| 08R | NHS MERTON CCG                                                                                     | K755 | 675###### | 654 4536 26     |
| 08T |                                                                                                    | K765 | 676###### | 654 4537 24     |
| 081 | NHS TOWER HAMIETS CCG                                                                              | кзз5 | 633###### | 654 4465 23     |
| 08W |                                                                                                    | K265 | 626###### | 654 4463 27     |
| 087 |                                                                                                    | K205 | 677###### | <br>654 4403 27 |
| 08Y | NHS WANDSWORTH CCG<br>NHS WEST LONDON (KENSINGTON AND CHELSEA, QUEEN'S<br>PARK AND PADDINGTON) CCG | K645 | 664#####  | 654 4514 36     |
| 09A | NHS CENTRAL LONDON (WESTMINSTER) CCG                                                               | K655 | 665#####  | 654 4513 38     |
| 09C | NHS ASHFORD CCG                                                                                    | K015 | 601#####  | 654 4493 18     |
| 09D | NHS BRIGHTON & HOVE CCG                                                                            | L685 | 768#####  | <br>654 4589 05 |
| 09E | NHS CANTERBURY AND COASTAL CCG                                                                     | К035 | 603#####  | 654 4492 20     |
| 09F | NHS EASTBOURNE, HAILSHAM AND SEAFORD CCG                                                           | M075 | 806#####  | <br>654 4583 17 |
| 09G | NHS COASTAL WEST SUSSEX CCG                                                                        | L705 | 770#####  | <br>654 4581 21 |
| 09H | NHS CRAWLEY CCG                                                                                    | L715 | 771#####  | <br>654 4582 19 |
| 09J | NHS DARTFORD GRAVESHAM SWANLEY CCG                                                                 | M085 | 807#####  | 654 4528 25     |
| 09L | NHS EAST SURREY CCG                                                                                | L725 | 772#####  | 654 4588 07     |
| 09N | NHS GUILDFORD AND WAVERLEY CCG                                                                     | L735 | 773#####  | <br>654 4584 15 |
| 09P | NHS HASTINGS & ROTHER CCG                                                                          | L745 | 774#####  | 654 4585 13     |
| 09W | NHS MEDWAY CCG                                                                                     | К055 | 605#####  | 654 4550 32     |
| 09X | NHS HORSHAM AND MID SUSSEX CCG                                                                     | L765 | 776#####  | 654 4587 09     |
| 09Y | NHS NORTH WEST SURREY CCG                                                                          | M095 | 778#####  | 654 4577 12     |
| 0AA | NHS ARDEN CSU                                                                                      | L965 | 812#####  | 654 4420 45     |
| 0AC | NHS BEST WEST CSU                                                                                  | M065 | 813#####  | <br>654 4420 45 |
| 0AD | NHS CENTRAL MIDLANDS CSU                                                                           | M145 | 814#####  | 654 4420 45     |
| 0AE | NHS CENTRAL SOUTHERN CSU                                                                           | M155 | 815#####  | 654 4420 45     |
| 0AG | NHS STAFFORDSHIRE LANCASHIRE CSU                                                                   | M175 | 817###### | <br>654 4420 45 |
| 0AH | NHS ESSEX CSU                                                                                      | M185 | 818#####  | 654 4420 45     |
| 0AJ | NHS GREATER MANCHESTER CSU                                                                         | M195 | 819#####  | 654 4420 45     |
| ΟΔΚ | NHS GREATER EAST MIDLANDS CSU                                                                      | M205 | 820###### | 654 4420 45     |

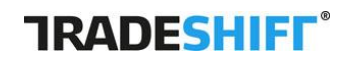

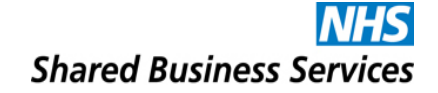

| 0AL | NHS HERTFORDSHIRE CSU               | M215 | 821###### | 654 4420 45 |
|-----|-------------------------------------|------|-----------|-------------|
| 0AM | NHS KENT AND MEDWAY CSU             | M225 | 822###### | 654 4420 45 |
| 0AP | NHS NORFOLK & WAVENEY CSU           | M245 | 824###### | 654 4420 45 |
| 0AQ | NHS CENTRAL AND EAST LONDON CSU     | M255 | 825###### | 654 4420 45 |
| 0AR | NHS NORTH OF ENGLAND CSU            | M265 | 826#####  | 654 4420 45 |
| 0AT | NHS NORTH WEST LONDON CSU           | M275 | 827###### | 654 4420 45 |
| 0AV | NHS NORTH YORKSHIRE AND HUMBER CSU  | M285 | 828###### | 654 4420 45 |
| 0AW | NHS SOUTH CSU                       | M295 | 829###### | 654 4420 45 |
| 0AX | NHS SOUTH LONDON CSU                | M305 | 830#####  | 654 4420 45 |
| 0AY | NHS SOUTH YORKSHIRE & BASSETLAW CSU | M315 | 831#####  | 654 4420 45 |
| 0CC | NHS SURREY AND SUSSEX CSU           | M335 | 833###### | 654 4420 45 |
| 0CD | NHS WEST YORKSHIRE CSU              | M345 | 834###### | 654 4420 45 |
| OCE | NHS CHESHIRE & MERSEYSIDE CSU       | M165 | 816#####  | 654 4420 45 |
| 0K1 | NHS FAREHAM AND GOSPORT CCG         | К025 | 602###### |             |
| 10A | NHS SOUTH KENT COAST CCG            | к095 | 609###### | 654 4491 22 |
| 10C | NHS SURREY HEATH CCG                | M105 | 780###### | 654 4599 02 |
| 10D | NHS SWALE CCG                       | K115 | 611###### | 654 4549 17 |
| 10E | NHS THANET CCG                      | K125 | 612###### | 654 4494 16 |
| 10G | NHS BRACKNELL AND ASCOT CCG         | K385 | 638#####  | 654 4602 39 |
| 10H | NHS CHILTERN CCG                    | K395 | 639#####  | 654 4598 04 |
| 10J | NHS NORTH HAMPSHIRE CCG             | L695 | 769###### | 654 4564 21 |
| 10L | NHS ISLE OF WIGHT CCG               | К045 | 604###### | 654 4519 26 |
| 10M | NHS NEWBURY AND DISTRICT CCG        | К425 | 642###### | 654 4575 16 |
| 10N | NHS NORTH & WEST READING CCG        | K435 | 643###### | 654 4574 18 |
| 10Q | NHS OXFORDSHIRE CCG                 | K445 | 644###### | 654 4623 31 |
| 10R | NHS PORTSMOUTH CCG                  | K075 | 607###### | 654 4490 24 |
| 10T | NHS SLOUGH CCG                      | K455 | 645###### | 654 4601 41 |
| 10V | NHS SOUTH EASTERN HAMPSHIRE CCG     | К085 | 608###### | 654 4547 21 |
| 10W | NHS SOUTH READING CCG               | K465 | 646###### | 654 4573 20 |
| 10X | NHS SOUTHAMPTON CCG                 | К105 | 610###### | 654 4564 19 |
| 10Y | NHS AYLESBURY VALE CCG              | К365 | 636###### | 654 4610 40 |
| 11A | NHS WEST HAMPSHIRE CCG              | К135 | 613###### | 654 4525 31 |
| 11C | NHS WINDSOR, ASCOT & MAIDENHEAD CCG | К495 | 649###### | 654 4630 34 |
| 11D | NHS WOKINGHAM CCG                   | K505 | 650#####  | 654 4572 22 |
| 11E | NHS BATH & NORTH EAST SOMERSET CCG  | K375 | 637###### | 654 4593 14 |
| 11H | NHS BRISTOL CCG                     | L335 | 733###### | 654 4444 31 |
| 11J | NHS DORSET CCG                      | K405 | 640###### | 654 4592 16 |
| 11M | NHS GLOUCESTERSHIRE CCG             | K415 | 641###### | 654 4483 21 |
| 11N | NHS KERNOW CCG                      | M115 | 777###### | 654 4331 40 |
| 11T | NHS NORTH SOMERSET CCG              | L345 | 734#####  | 654 4486 15 |
| 11X | NHS SOMERSET CCG                    | L365 | 736###### | 654 4484 19 |
| 12A | NHS SOUTH GLOUCESTERSHIRE CCG       | L385 | 738###### | 654 4885 17 |
| 12D | NHS SWINDON CCG                     | K475 | 647###### | 654 4482 23 |
| 5L1 | SOLENT NHS TRUST                    | 4805 | 79#####   | 654 4411 88 |
| 99A | NHS LIVERPOOL CCG                   | L165 | 716###### | 654 4576 14 |
| 99B | NHS WIRRAL CCG                      | К985 | 698#####  | 654 4557 18 |

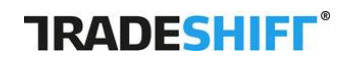

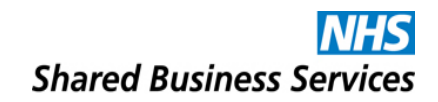

| 99C | NHS NORTH TYNESIDE CCG                                   | L195 | 719###### |        | 654 4612 36 |
|-----|----------------------------------------------------------|------|-----------|--------|-------------|
| 99D | NHS SOUTH LINCOLNSHIRE CCG                               | M125 | 798#####  |        | 654 4566 17 |
| 99E | NHS BASILDON AND BRENTWOOD CCG                           | K545 | 654#####  |        | 654 4619 22 |
| 99F | NHS CASTLE POINT AND ROCHFORD CCG                        | K535 | 653#####  |        | 654 4613 34 |
| 99G | NHS SOUTHEND CCG                                         | K525 | 652#####  |        | 654 4614 32 |
| 99H | NHS SURREY DOWNS CCG                                     | M135 | 779#####  |        | 654 4600 43 |
| 99J | NHS WEST KENT CCG                                        | K145 | 614#####  |        | 654 4529 23 |
| 99K | NHS HIGH WEALD LEWES HAVENS CCG                          | L755 | 775###### |        | 654 4586 11 |
| 99M | NHS NE HAMPSHIRE & FARNHAM CCG                           | K065 | 606#####  |        | 654 4526 29 |
| 99N | NHS WILTSHIRE CCG                                        | K485 | 648#####  |        | 654 4607 29 |
| 99P | NHS NEW DEVON CCG                                        | L355 | 735#####  |        | 654 4433 36 |
| 99Q | NHS SOUTH DEVON AND TORBAY CCG                           | L375 | 737###### |        | 654 4567 15 |
| E01 | NHS PROFESSIONALS LTD                                    | 7095 | 222###### |        | 983 5015 10 |
| E02 | NHS PROPERTY SERVICES LTD                                | F475 | 306#####  |        | 156 7251 00 |
| E03 | COMMUNITY HEALTH PARTNERSHIPS                            | F505 | 309#####  |        | 782 5621 13 |
| NDA | VIRGIN CARE SERVICES LTD                                 | F335 | 291#####  |        | 112 3810 62 |
| NLT | NORTH SOMERSET COMMUNITY PARTNERSHIP                     | F125 | 270###### | C##### | 123 5620 44 |
| NLW | BRISTOL COMMUNITY HEALTH CIC                             | F065 | D#####    |        | 116 1439 40 |
| NLY | CARE AND SUPPORT PARTNERSHIP                             | F165 | 274#####  |        | 124 9863 89 |
| NQ7 | MEDWAY COMMUNITY HEALTHCARE CIC                          | C625 | 242###### |        | 108 6075 22 |
| NR5 | PLYMOUTH COMMUNITY HEALTHCARE CIC                        | F075 | 266#####  |        | 120 5363 56 |
| P15 | NOTTINGHAM CITYCARE PARTNERSHIP                          | 7495 | 241#####  |        | 112 3810 62 |
| PA5 | YOUR HEALTHCARE CIC                                      | 7105 | 225###### |        | 945 9106 03 |
| РВН | BROMLEY HEALTHCARE CIC                                   | C605 | 237###### |        | 108 3376 23 |
| PN6 | DERBYSHIRE COMMUNITY HEALTH SERVICES NHS TRUST           | 7005 | 200###### |        | 654 4412 86 |
| PQ3 | BIRMINGHAM CHILDRENS HOSPITAL PHARMACY                   | 7575 | 254#####  |        |             |
| PV2 | VIRGIN CARE - PREVIOUSLY DEVON CHILDRENS SERVICES        | F525 | 311###### |        | 918 5103 32 |
| R1A | WORCESTERSHIRE HEALTH & CARE TRUST                       | 7515 | 72######  |        | 654 9736 90 |
| R1F | ISLE OF WIGHT NHS TRUST                                  | F245 | 282#####  |        | 654 4417 76 |
| R1J | GLOUCESTER CARE TRUST                                    | F515 | 310###### |        | 654 4635 24 |
| RA2 | ROYAL SURREY COUNTY HOSPITAL NHS TRUST                   | A175 | 130#####  |        | 654 9476 90 |
| RAE | BRADFORD HOSPITALS NHS TRUST                             | 4405 | 34#####   |        | 654 9136 17 |
| RBB | THE ROYAL NATIONAL HOSPITAL FOR RHEUMATIC DISEASES       | 6625 | 163#####  |        | 654 9391 01 |
| RBN | LIVERPOOL HEART AND CHEST HOSPITAL NHS TRUST             | B225 | 135#####  |        | 654 9439 96 |
| RBQ | LIVERPOOL HEART & CHEST NHS FT                           | A055 | 124#####  |        | 654 9147 12 |
| RD8 | MILTON KEYNES HOSPITAL NHS FOUNDATION TRUST              | F215 | 279#####  |        | 654 9306 18 |
| RDR | SUSSEX COMMUNITY NHS TRUST                               | Z965 | 107#####  |        | 654 9413 17 |
| RF4 | BARKING, HAVERING & REDBRIDGE NHS TRUST                  | 6615 | 162#####  |        | 654 9244 14 |
| RGD | LEEDS AND YORK PARTNERSHIP NHS FOUNDATION TRUST          | 4425 | 66#####   |        | 654 9276 01 |
| RGN | PETERBOROUGH & STAMFORD NHS FOUNDATION TRUST             | 7455 | 233###### |        | 654 936 110 |
| RHM | SOUTHAMPTON UNIVERSITY HOSPITALS NHS FOUNDATION<br>TRUST | 4755 | 93#####   |        | 654 9427 06 |
| RHU | PORTSMOUTH HOSPITALS TRUST                               | Z845 | 61#####   |        | 654 9369 91 |
| RJ2 | LEWISHAM HEALTHCARE NHS TRUST                            | 4715 | 99#####   |        | 654 9282 06 |
| RJN | EAST CHESHIRE NHS TRUST                                  | B235 | 136#####  |        | 654 9198 92 |
| RK9 | PLYMOUTH HOSPITALS NHS TRUST                             | 6355 | 46#####   |        | 654 9366 00 |
| RN3 | GREAT WESTERN HOSPITALS NHS FOUNDATION TRUST             | 7435 | 1######   |        | 654 945 011 |

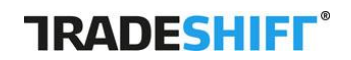

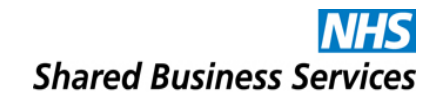

| r   |                                                         |      |           |         |             |
|-----|---------------------------------------------------------|------|-----------|---------|-------------|
| RN5 | HAMPSHIRE HOSPITALS NHS FOUNDATION TRUST                | F025 | 260#####  |         | 654 9321 22 |
| RNK | TAVISTOCK & PORTMAN NHS FOUNDATION TRUST                | 7415 | 229###### |         | 654 9454 03 |
| RNL | NORTH CUMBRIA UNIVERSITY HOSPITALS NHS TRUST            | 7425 | 230###### |         | 654 914 810 |
| RPY | ROYAL MARSDEN NHS FOUNDATION TRUST                      | F255 | 283###### |         | 654 9738 86 |
| RQ3 | BIRMINGHAM CHILDRENS HOSPITAL                           | 7405 | 227###### |         | 654 9643 00 |
| RTK | ASHFORD & ST PETERS HOSPITALS NHSFT                     | A185 | 131#####  |         | 654 9692 84 |
| RTP | SURREY & SUSSEX HEALTHCARE NHS TRUST                    | Z955 | 106#####  |         | 654 9684 83 |
| RTV | 5 BOROUGHS PARTNERSHIP NHS TRUST                        | B255 | 138#####  |         | 654 9492 92 |
| RVJ | NORTH BRISTOL NHS TRUST                                 | 6345 | 44######  | L###### | 654 9701 12 |
| RVR | EPSOM & ST. HELIER UNIVERSITY HOSPITAL NHS TRUST        | 7545 | 249#####  |         | 654 970 602 |
| RVY | SOUTHPORT AND ORMSKIRK HOSPITAL NHS TRUST               | 6575 | 158#####  |         | 654 9703 08 |
| RW1 | SOUTHERN HEALTH NHS FOUNDATION TRUST                    | F225 | 280#####  |         | 654 4122 53 |
| RW8 | SUSSEX PARTNERSHIP NHS FOUNDATION TRUST                 | 4695 | 49#####   |         | 654 4225 43 |
| RWH | EAST & NORTH HERTS NHS TRUST                            | 6435 | 76#####   |         | 654 9739 84 |
| RWK | EAST LONDON NHS FOUNDATION TRUST                        | 6765 | 184#####  |         | 654 9753 90 |
| RWP | WORCESTER ACUTE HOSPITALS NHS TRUST                     | 6485 | 305#####  | 86##### | 654 9737 88 |
| RWW | WARRINGTON & HALTON HOSPITALS NHS FOUNDATION TRUST      | B205 | 133#####  |         | 654 4047 41 |
| RX9 | EAST MIDLANDS AMBULANCE SERVICE NHS TRUST               | 6815 | 195#####  |         | 654 9695 78 |
| RXM | DERBYSHIRE HEALTHCARE NHS FOUNDATION TRUST              | 6965 | 207###### |         | 654 4309 37 |
| RXN | LANCASHIRE TEACHING FOUNDATION TRUST                    | 7205 | 226#####  |         | 654 937 107 |
| RXX | SURREY BORDERS PARTNERSHIP NHS TRUST                    | 6595 | 160#####  |         | 654 4345 33 |
| RXY | KENT & MEDWAY NHS SOCIAL CARE PARTNERSHIP TRUST         | A165 | 129#####  |         | 654 4198 20 |
| RY2 | BRIDGEWATER COMMUNITY HEALTHCARE                        | C645 | 246#####  |         | 654 4405 83 |
| RY6 | LEEDS COMMUNITY HEALTHCARE NHS TRUST                    | C635 | 243#####  |         | 654 4406 81 |
| RY7 | WIRRAL COMMUNITY NHS TRUST                              | 7485 | 238#####  |         | 654 440 877 |
| RYD | SOUTH EAST COAST AMBULANCE NHS FOUNDATION TRUST         | 6635 | 165#####  |         | 654 4349 25 |
| RYF | SOUTH WESTERN AMBULANCE SERVICE NHS FOUNDATION<br>TRUST | 6555 | 151#####  |         | 654 9510 19 |
| RYQ | SOUTH LONDON HEALTHCARE NHS TRUST                       | C555 | 216###### |         | 654 9373 03 |
| RYW | BIRMINGHAM COMMUNITY HEALTHCARE NHS TRUST               | F235 | 281#####  |         | 654 4403 87 |
| T53 | NATIONAL INSTITUTE FOR HEALTH AND CLINICAL EXCELLENCE   | 4545 | 19#####   |         | 654 9751 94 |
| T56 | CONNECTING FOR HEALTH                                   | A125 | 125#####  |         | 888 8150 64 |
| T70 | CARE QUALITY COMMISSION                                 | F175 | 275#####  |         | 112 3810 62 |
| T71 | HEALTH RESEARCH AUTHORITY                               | F275 | 285#####  |         | 654 4414 82 |
| T73 | HEALTH EDUCATION ENGLAND                                | F485 | 253#####  |         | 654 442 143 |
| T74 | NHS TRUST DEVELOPMENT AUTHORITY                         | F495 | 307###### |         | 654 441 930 |
| TAD | BRADFORD DISTRICT CARE TRUST                            | 4395 | 35######  |         | 654 4297 18 |
| TAL | TORBAY & SOUTHERN DEVON HEALTH & CARE TRUST             | F265 | 277###### |         | 654 4418 74 |
| X24 | NHS COMMISSIONING BOARD                                 | K005 | 600###### |         | 654 4420 45 |